## Windows XP Java キャッシュクリア・アップデート手順

※InternetExplorer は終了させた状態で実施して下さい。

(以下のような画面が表示されていた場合は、「後で」をクリックして下さい)

| Java Upo                                                                                                    | lateが必要                                 | K |
|----------------------------------------------------------------------------------------------------|-----------------------------------------|---|
| ご使用のJavaのバージョンは最新ではありません。<br>推奨される最新バージョンをインストールするには「更新」をクリックします。ブラウザでJavaコンテンツを停止す<br>「ブロック」をクリックし、続行して後で再び通知するには「後で」をクリックします。 |                                         |   |
| 二次の夏                                                                                                    | 更新 ブロック 後で<br>更新が利用可能になるまでメッセージを表示しません。 |   |

①「スタート」→「コントロール パネル」をクリックします。

カテゴリ表示の場合、「クラシック表示に切り替える」をクリックします。

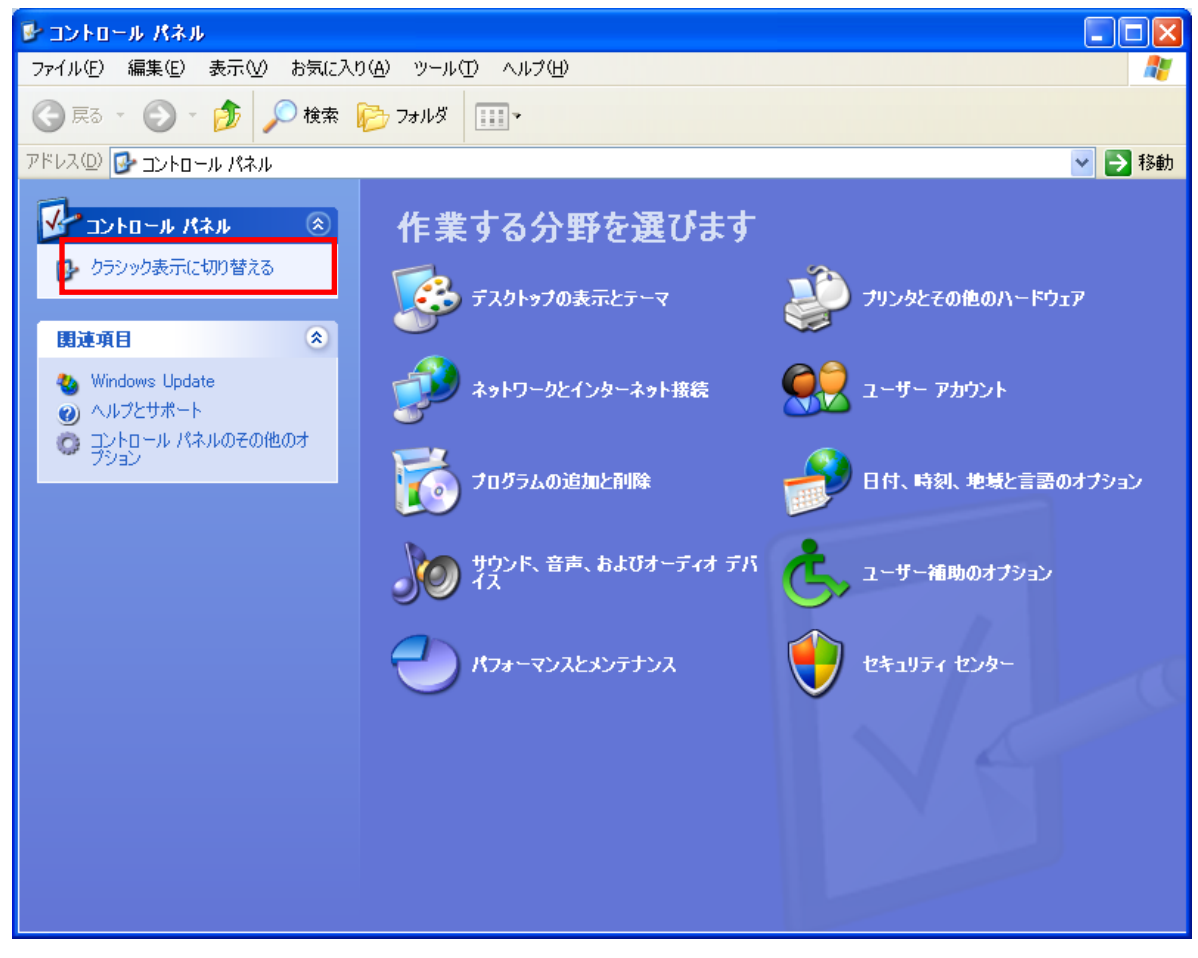

(クラシック表示の場合は、そのまま②へ進みます)

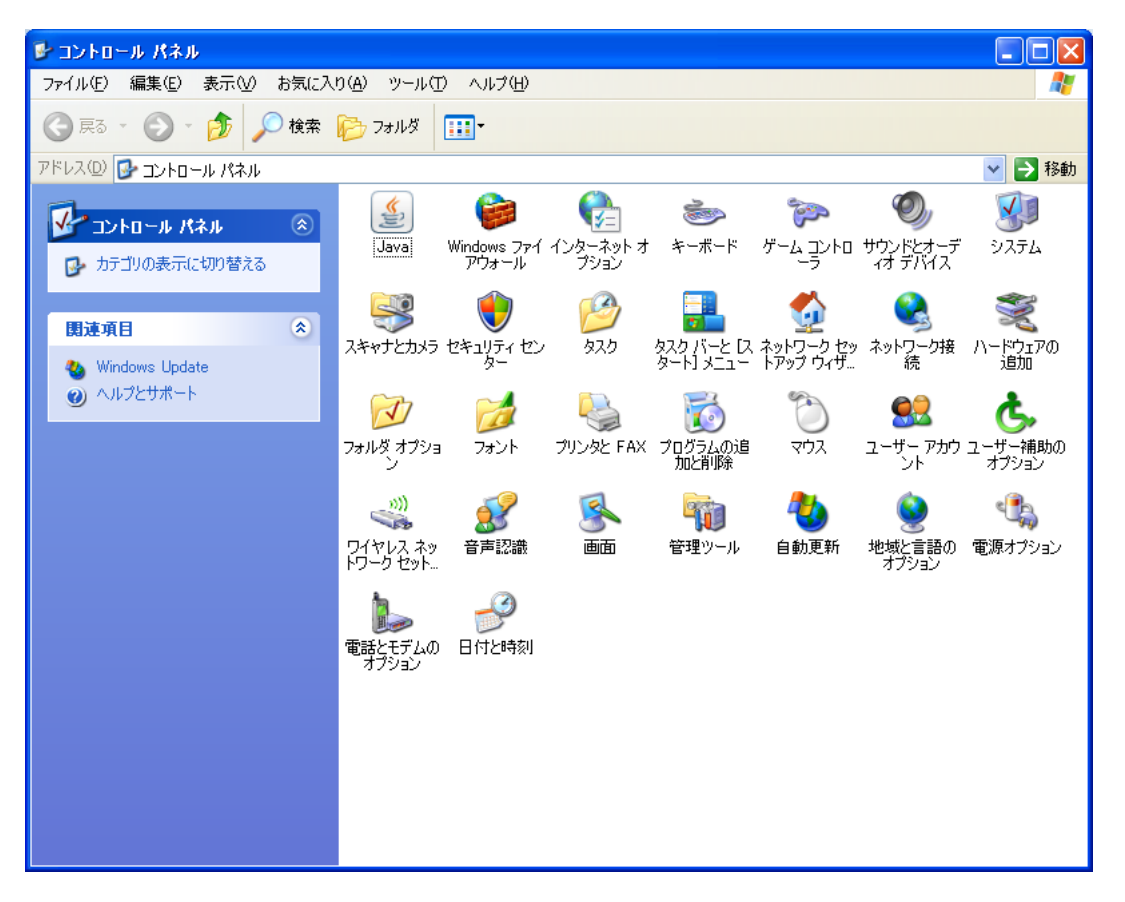

②Javaのアイコンをダブルクリックします(次の画面が表示されるまで、数分かかる場合があります)

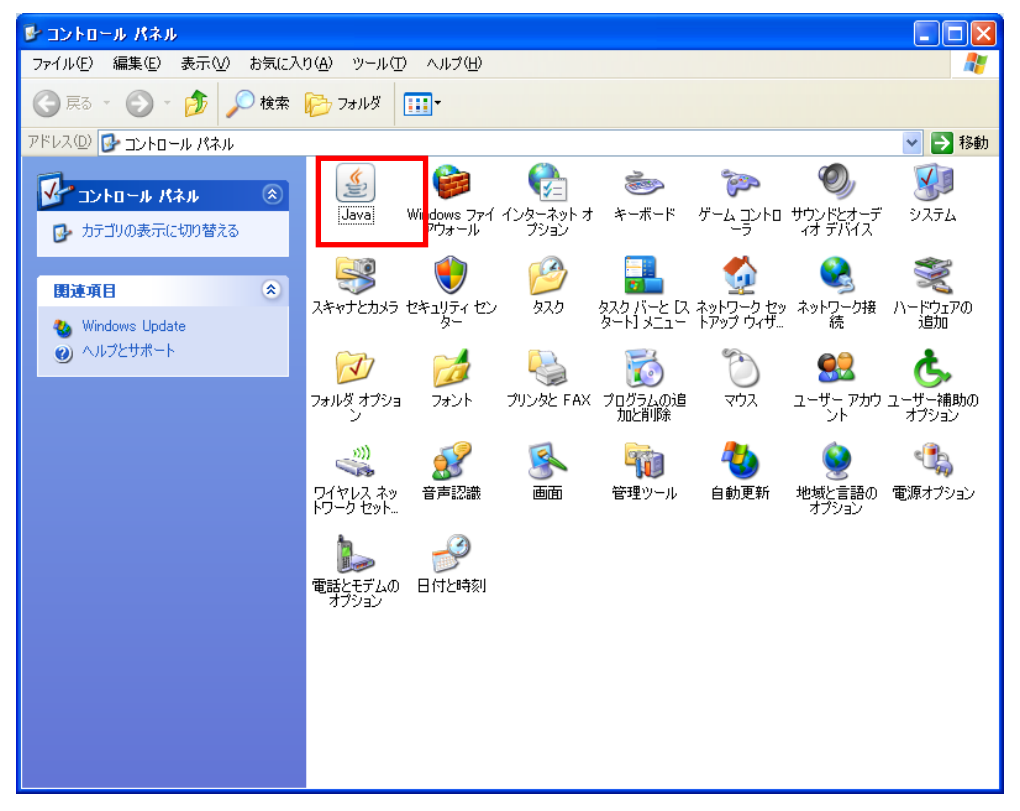

③Java コントロールパネルの「一般」タブ内にある、インターネット一時ファイルの 「設定」をクリックします。

| 🍰 Jav              | radoho-m-Kam 📃 🗖 🔀                                                                  |
|--------------------|-------------------------------------------------------------------------------------|
| 一般                 | 更新 Java セキュリティ 詳細                                                                   |
| バージ                | ジョン情報                                                                               |
| Java               | コントロール・パネルについてのバージョン情報を表示します。                                                       |
|                    | バージョン情報(B)                                                                          |
| ネット                | ワーク設定                                                                               |
| ネット<br>トワー         | ワーク設定は接続時に使用されます。デフォルトでは、 JavaはWebブラウザのネッ<br>・ク設定を使用します。これらの設定を変更できるのは上級ユーザーのみです。   |
|                    | ネットワーク設定(N)                                                                         |
| イン                 | ӯーネット━━時ファイル                                                                        |
| Java<br>フォル<br>みで1 | アプリケーションで使用されたファイルは、次回すばやく実行できるように特別な<br>ダ内に格納されます。ファイルの削除や設定の変更を行えるのは上級ユーザーの<br>す。 |
|                    |                                                                                     |
| ブラウ                | リザのJavaが有効になっています。 「セキュリティ」タブを参照                                                    |
|                    |                                                                                     |
|                    |                                                                                     |
|                    |                                                                                     |
|                    | OK 取消 適用( <u>A</u> )                                                                |

④「ファイルの削除」をクリックします。

| 一時ファイルの設定                                                   |
|-------------------------------------------------------------|
| ✓コンピュータに一時ファイルを保持する(K)                                      |
|                                                             |
| 一時ファイルを保持する場所を選択してください。                                     |
| I Settings¥Application Data¥Sun¥Java¥Deployment¥cache 変更(出) |
| ○ ディスク領域                                                    |
| JARファイルの圧縮レベルを選択してください: なし 💌                                |
| 一時ファイルを格納するため、ディスク領域を設定します:                                 |
| Э 32768 🗊 мв                                                |
|                                                             |
| ファイルの削除( <u>D</u> ) デフォルトに戻す( <u>R</u> )                    |
|                                                             |
|                                                             |

⑤「トレースおよびログ・ファイル」「キャッシュされたアプリケーションおよびアプレット」 にチェックを入れ、「OK」をクリックします。

| ファイルおよびアブリケーションの削除 🛛 🗙                                                                                            |
|----------------------------------------------------------------------------------------------------|
| 次のファイルを削除しますか。                                                                                                    |
| <ul> <li>✓ トレースおよびログ・ファイル</li> <li>✓ トレースおよびログ・ファイル</li> <li>✓ キャッシュされたアプリケーションおよびアプレット</li> <li>1/221</li> </ul> |
| ОК 取消                                                                                                    |

⑥下記の画面に戻ったら、「OK」をクリックします。

| 一時ファイルの設定                                                   | × |  |
|-------------------------------------------------------------|---|--|
| ▶ ロンピュータに一時ファイルを保持する(K)                                     |   |  |
|                                                             | _ |  |
| →時ファイルを保持する場所を選択してください。                                     |   |  |
| I Settings¥Application Data¥Sun¥Java¥Deployment¥cache 変更(出) |   |  |
| ~ ディスク領域                                                    | 5 |  |
| JARファイルの圧縮レベルを選択してください: なし 🕑                                |   |  |
| 一時ファイルを格納するため、ディスク領域を設定します。                                 |   |  |
| Э 32768 🗢 МВ                                                |   |  |
|                                                             |   |  |
| ファイルの削除(D) デフォルトに戻す(R)                                      | ) |  |
|                                                             | 7 |  |
|                                                             |   |  |

⑦「OK」ボタンをクリックし、Java コントロールパネルを閉じます。

| ਡ Java⊐ントロール・パネル                                   |                           |                                   |  |  |
|----------------------------------------------------|---------------------------|-----------------------------------|--|--|
| 一般 更新 Java セキュリティ 詳                                | 帝田                        |                                   |  |  |
| バージョン情報                                            |                           |                                   |  |  |
| Javaコントロール・パネルについてのバ                               | ージョン情報を表示                 | します。                              |  |  |
|                                                    |                           | バージョン情報(B)                        |  |  |
| ネットワーク設定                                           |                           |                                   |  |  |
| ネットワーク設定は接続時に使用され<br>トワーク設定を使用します。これらの設            | ます。デフォルトでは<br>(定を変更できるの() | 、、JavaはWebブラウザのネッ<br>ま上級ユーザーのみです。 |  |  |
|                                                    |                           | ネットワーク設定(N)                       |  |  |
| インターネット一時ファイル                                      |                           |                                   |  |  |
| Javaアプリケーションで使用されたファ<br>フォルダ内に格納されます。ファイルの<br>みです。 | イルは、次回すばや<br>削除や設定の変更     | く実行できるように特別な<br>を行えるのは上級ユーザーの     |  |  |
|                                                    |                           |                                   |  |  |
| ブラウザのJavaが有効になっています。 「セキュリティ」タブを参照                 |                           |                                   |  |  |
|                                                    |                           |                                   |  |  |
|                                                    |                           |                                   |  |  |
|                                                    |                           |                                   |  |  |
|                                                    | ОК                        | 取消 適用( <u>A</u> )                 |  |  |

⑧Java をダウンロードするために、以下の URL にアクセスします。

\_ \_ \_ \_ \_ \_ \_ \_ \_ \_ \_ \_ \_ \_ Т http://www.java.com/ja/download/manual\_java7.jsp Т L т \_ \_ \_ \_ \_ \_ \_ \_ \_ \_ \_ \_ \_ ※:サイトの更新等により、ダウンロード時のファイル名、バージョン等が

画像と異なる場合があります。

⑨「Windows オフライン (32bit)」をクリックします。

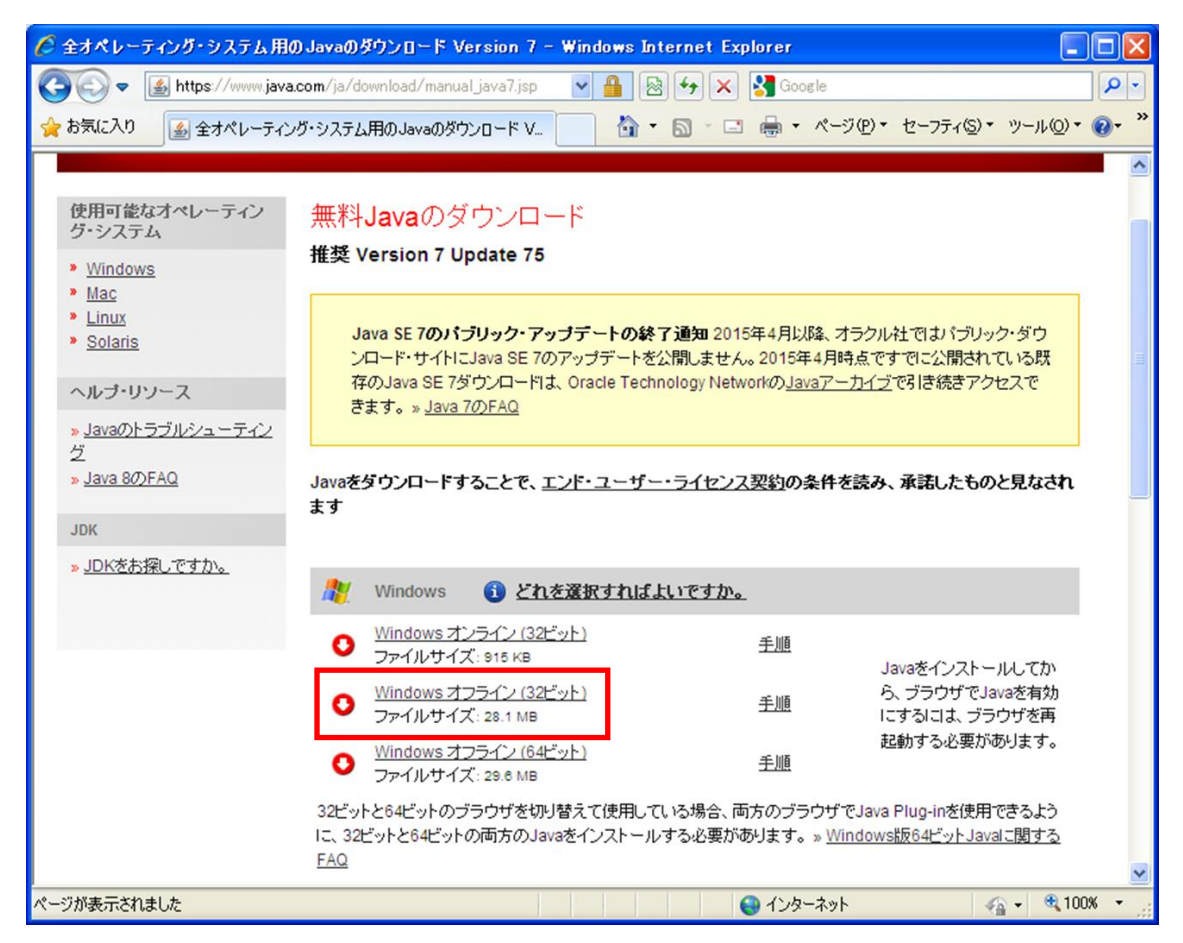

『保存』を選択し、デスクトップなど任意の場所に保存します。

| ファイルのダウンロード - セキュリティの警告                                                                                                |  |  |
|----------------------------------------------------------------------------------------------------|--|--|
| このファイルを実行または保存しますか?                                                                                                    |  |  |
| <ul> <li>名前: jre-7u75-windows-i586.exe</li> <li>種類: アブリケーション, 28.1 MB</li> <li>発信元: sdlc-esd.sun.com</li> </ul>        |  |  |
| 実行(R) 保存(S) キャンセル                                                                                                    |  |  |
| インターネットのファイルは役に立ちますが、このファイルの種類はコンピューターに問<br>題を起こす可能性があります。発信元が信頼できない場合は、このソフトウェアを<br>実行したり保存したりしないでください。 <u>危険性の説明</u> |  |  |

⑩インターネットエクスプローラなどすべてのアプリケーションを閉じます。

①保存したファイルのアイコンをダブルクリックします。
 <セキュリティの警告>画面が表示されます。

「実行」ボタンをクリックします。

| 開いているファイル - セキュリティの警告                                                                                                    |  |  |
|----------------------------------------------------------------------------------------------------|--|--|
| このファイルを実行しますか?                                                                                                    |  |  |
| 名前: jre-7u75-windows-i586.exe<br>発行元: <u>Oracle America, Inc.</u><br>種類: アプリケーション<br>発信元: C.¥Documents and Settings¥rainbow_dev¥デスクトップ |  |  |
| 実行(R) キャンセル                                                                                                    |  |  |
|                                                                                                    |  |  |
| 1.2%ニネットのファイルは1気に立ちますが、このファイルの種類はユンビュータに問題<br>を起こす可能性があります。信頼する発行元のソフトウェアのみ、実行してください<br>。危険性の説明                                        |  |  |

⑫Java セットアップ画面で「インストール」をクリックします。

| Javaセットアップ - ようこそ                                                                                                    |
|----------------------------------------------------------------------------------------------------|
|                                                                                                    |
| Javaへようこそ                                                                                                    |
| Javaを使用すると、驚くべき Javaコンテンツの世界に安全かつセキュアにアクセスできます。ビジネス・ソリュ<br>ーションから有用なユーティリティやエンターテインメントまで、様々な分野で Javaはあなたのインターネット体<br>験を豊かにします。 |
| 注意: インストール・プロセスで 個人 情報が 収集されることはありません。<br>ここをクリックすると、収集される 情報に関する 詳細が表示されます。                                                   |
| 「インストール」をクリックすると、ライセンス契約に同意して Javaが今すぐインストールされます。                                                                              |
| <u> 取消</u> インストールゆ >                                                                                                    |

## ※下記のメッセージが表示された場合、

インストール済みのため、いいえを押して手順は終了になります。

| 🙀 Javat | <b>ミットアップ</b>                                    | × |
|---------|--------------------------------------------------|---|
| ⚠       | このソフトウェアはコンピュータにすでにインストールされて<br>います。再インストールしますか。 |   |
|         |                                                  |   |

③InternetExplorerやJavaコントロールパネルを終了するように表示された場合は、 それらを終了させた後、「プログラムを終了して続行」をクリックして下さい。 (保存していないデータがある場合は、終了させる前に保存を行って下さい)

| Javaセットアップ - プログラムの終了                                                       | × |
|-----------------------------------------------------------------------------|---|
|                                                                             | = |
| プログラムを終了して続行                                                                |   |
| リストされているプログラムは現在Javaを使用しています。Javaファイルを更新するには、これら<br>のプログラムを終了する必要があります。<br> |   |
| 作業データを保存してください。次に、「プログラムを終了して続行」をクリックしてください。                                | _ |
| 後で ブログラムを終了して続け                                                             | ] |

⑭以下のような画面が表示された場合は、「OK」をクリックして下さい。

| Javaセットアップ - プログラムの終了 🛛 🔀 |                                                              |    | <      |   |
|---------------------------|--------------------------------------------------------------|----|--------|---|
| ⚠                         | 作業データを保存してください。<br>次に、「OK」をクリックしてプログラムを閉じ、Javaの更新を完了させてください。 |    |        | , |
|                           |                                                              | ОК | **>201 |   |

15インストールが終了するまで、しばらくお待ち下さい。

(お使いのパソコンによっては、時間がかかる場合があります)

| Javaセットアップ - 進行中                                                                                                    |        |
|----------------------------------------------------------------------------------------------------|--------|
| 솔 Java <sup>.</sup>                                                                                                    | ORACLE |
| 状態: Javaをインストールしています                                                                                                    |        |
| <b>3 Billion Devices Run Java</b><br>Computers, Printers, Routers, Cell Phones, BlackBerry,<br>Kindle, Parking Meters, Public Transportation Passes, ATMs,<br>Credit Cards, Home Security Systems, Cable Boxes, TVs |        |
| ORACLE                                                                                                    |        |
|                                                                                                    |        |

※<セキュリティ・プロンプトの復元>画面が表示された場合、 チェックを外して『次へ >』ボタンをクリックしてください。

| Javaセットアップ - セキュリティ・プロンプトの復元                                                                                                    |                  |
|----------------------------------------------------------------------------------------------------|------------------|
| الله العامة العامة ال | ORACLE           |
| Javaセキュリティ・プロンプトの復元                                                                                                    |                  |
| 「再度表示しない」オプションを選択すると、一部のJavaセキュリティ・プロンプトが表示され<br>す。30日ごとにこれらのプロンプトを復元することで、個人情報に対するセキュリティを向上                                                                                                    | れなくなりま<br>∟できます。 |
| 詳細情報<br>「Javatzキュリティ・プロンプトの復元                                                                                                    |                  |
| [                                                                                                    | 次へ>              |

16完了画面が表示されたら、「閉じる」をクリックして画面を閉じて下さい。

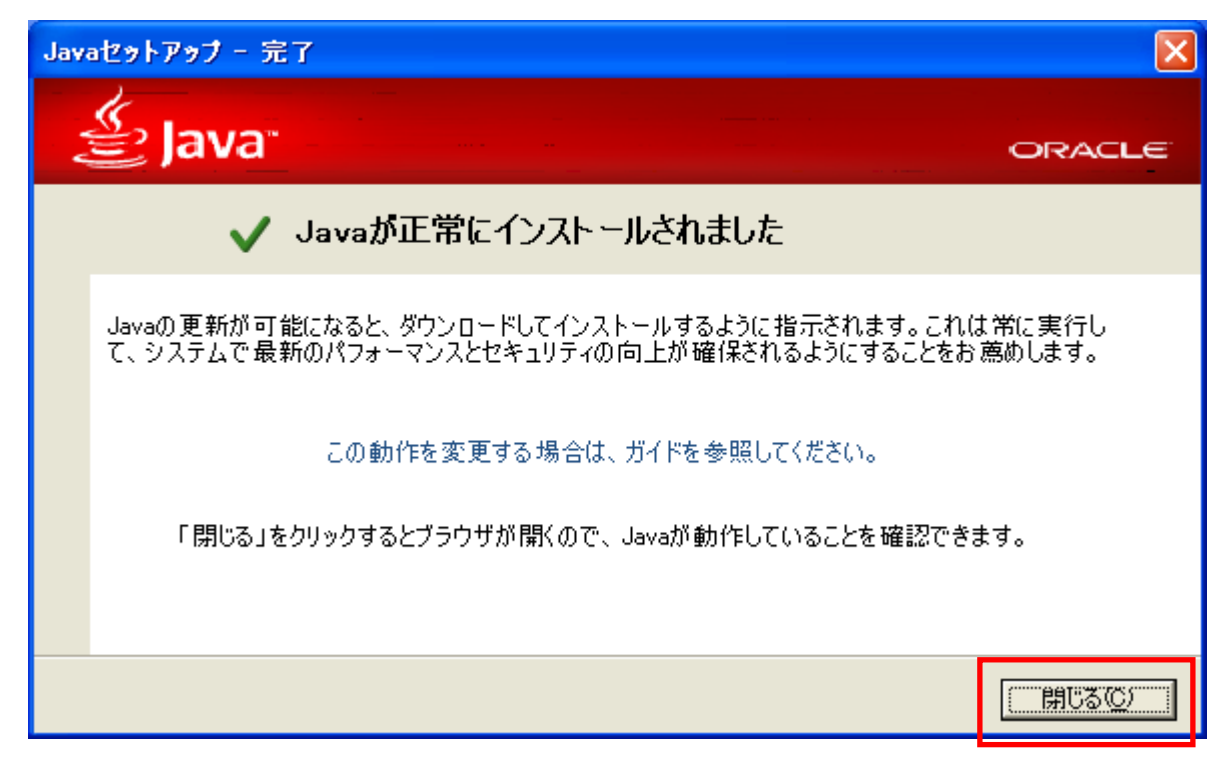

⑪お使いのパソコンを再起動させ、更新手順は終了となります。